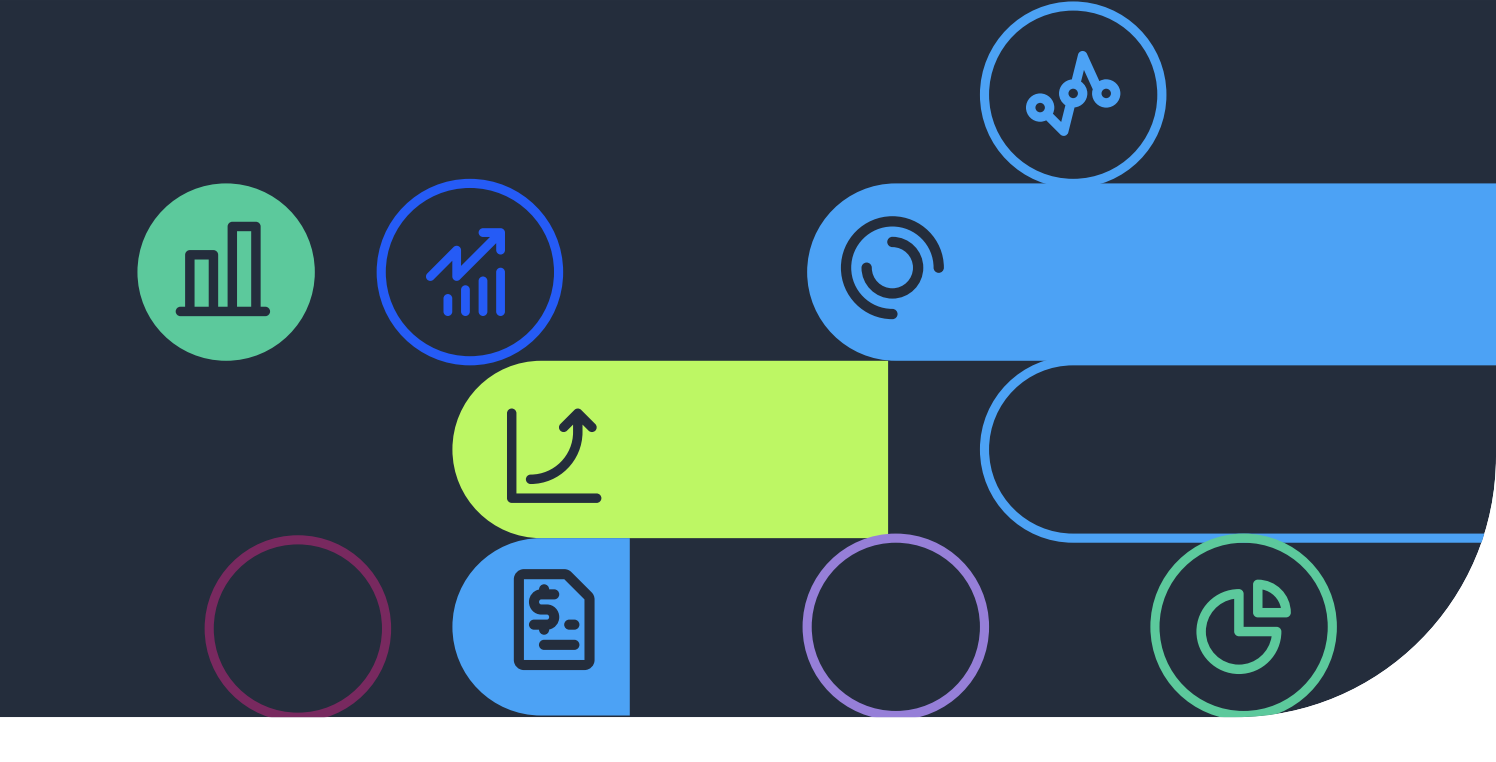

# **ᲘᲜᲕᲔᲡᲢᲘᲪᲘᲔᲑᲘ** / ᲗᲘᲑᲘᲡᲘ ᲙᲐᲞᲘᲢᲐᲚᲘ

### ᲡᲐᲘᲜᲕᲔᲡᲢᲘᲪᲘᲝ ᲐᲜᲒᲐᲠᲘᲨᲘᲡ ᲒᲐᲮᲡᲜᲐ

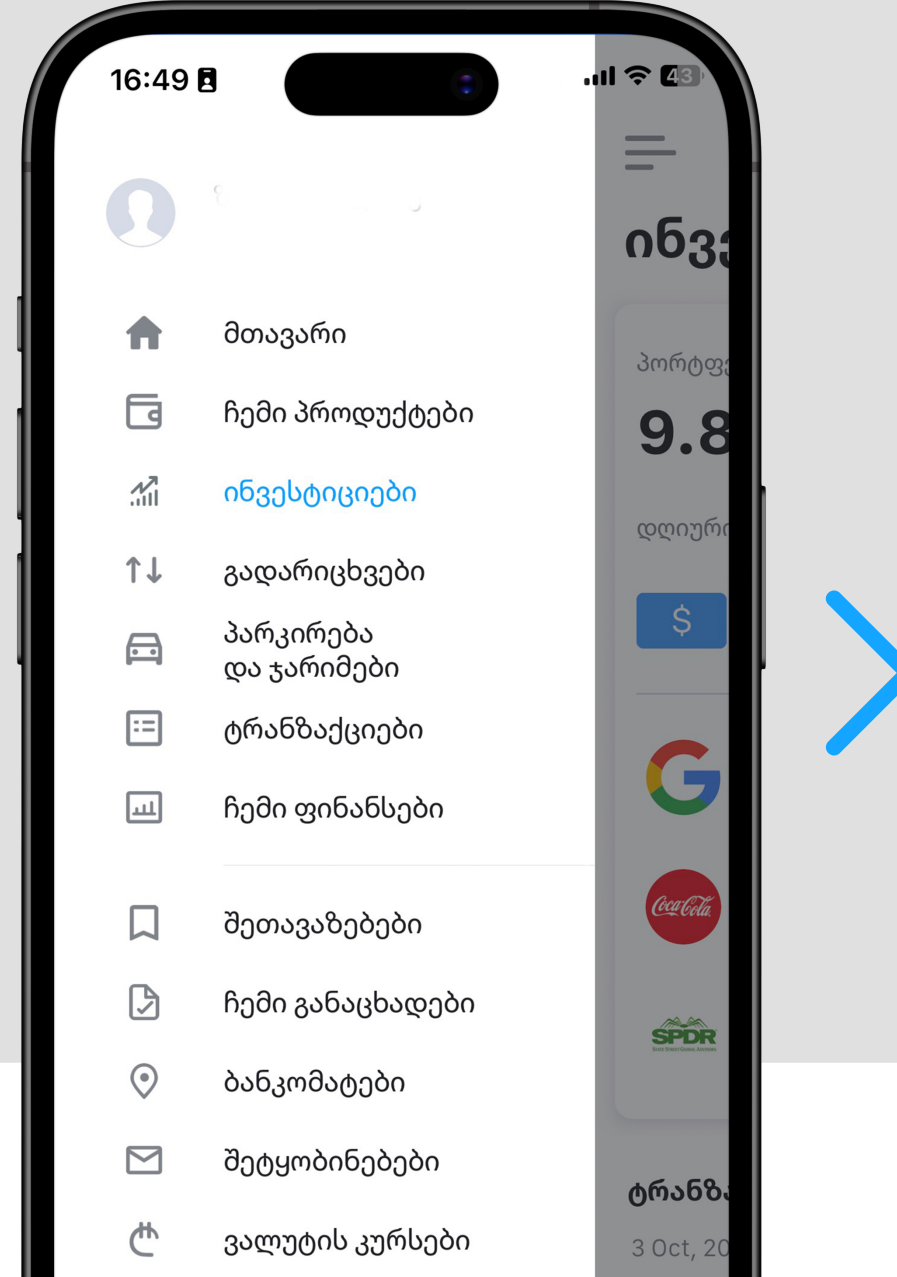

| 17:03 Ē<br>→ TBC MCL<br>Env                                            |
|------------------------------------------------------------------------|
| ინვესტიციები                                                           |
|                                                                        |
| შენ ჯერ არ გაქვს საინვესტიციო ანგარიში.                                |
| გახსენი ანგარიში და დაიწყე ინვესტირება აქციებსა<br>და ფონდებში 1\$-დან |
|                                                                        |

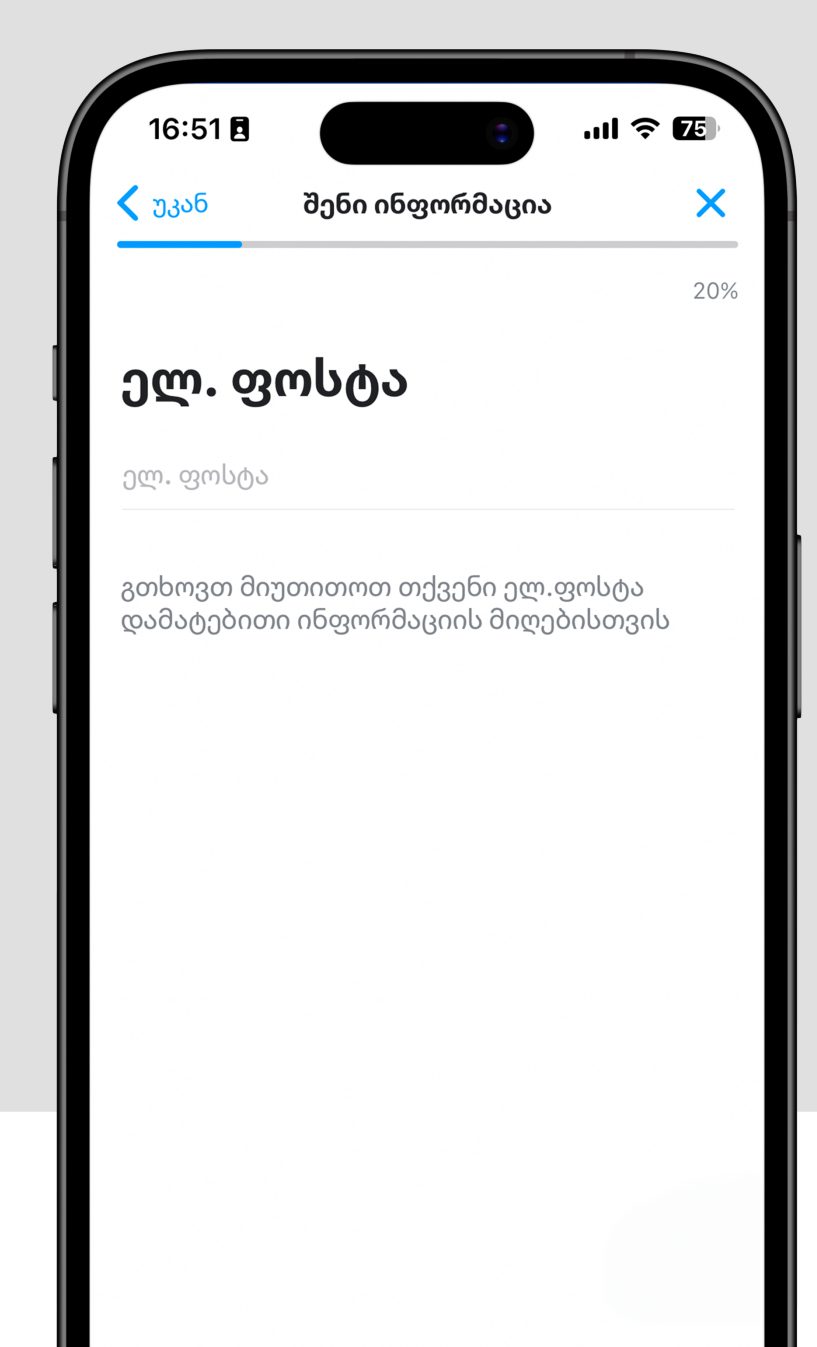

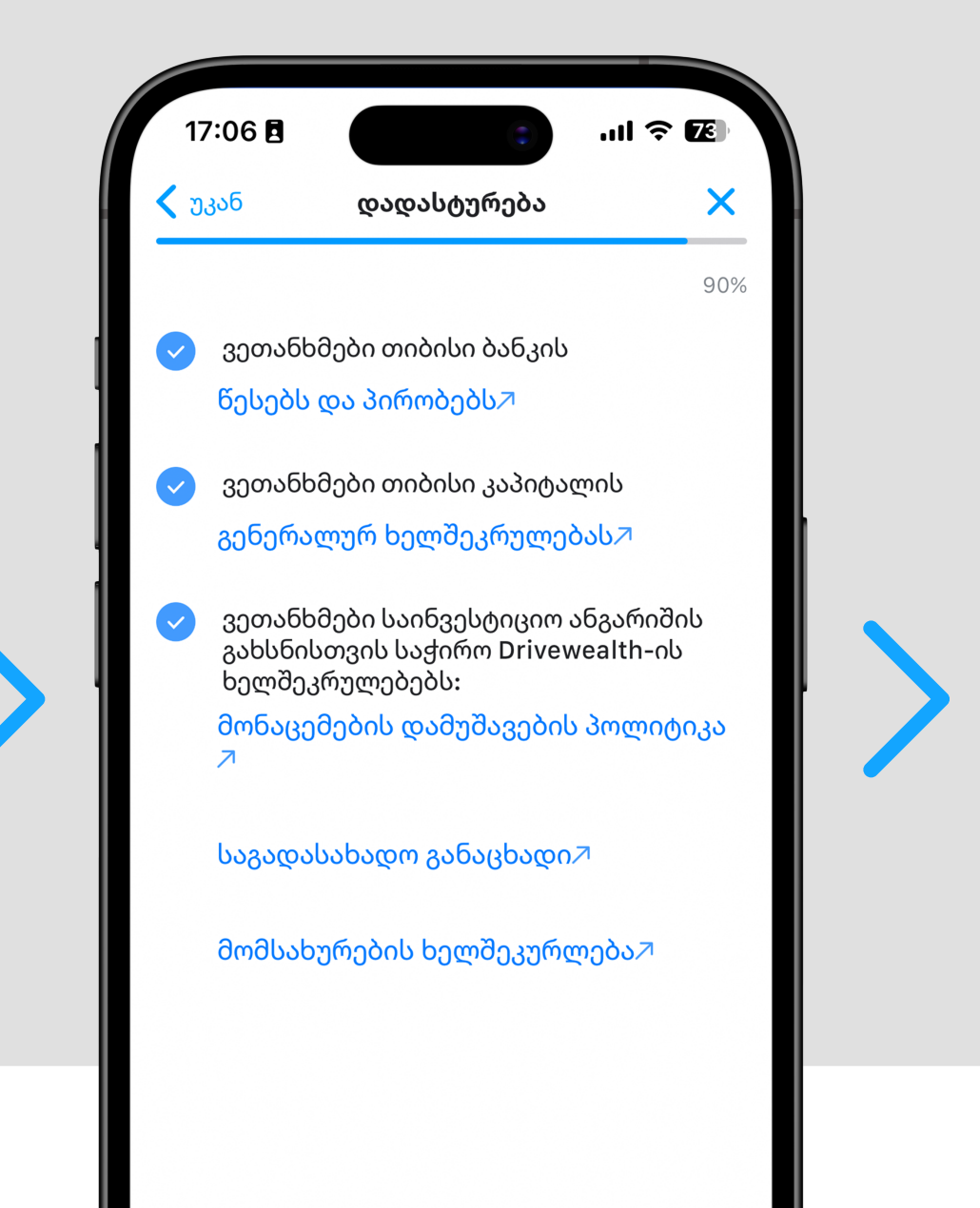

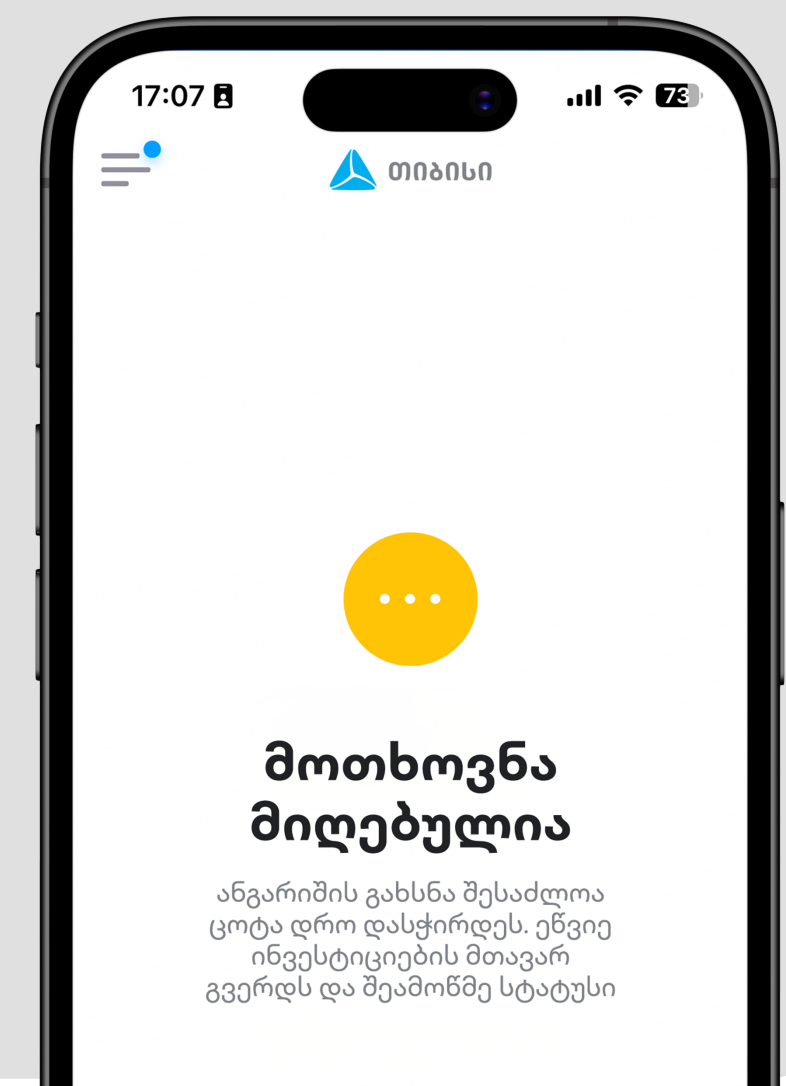

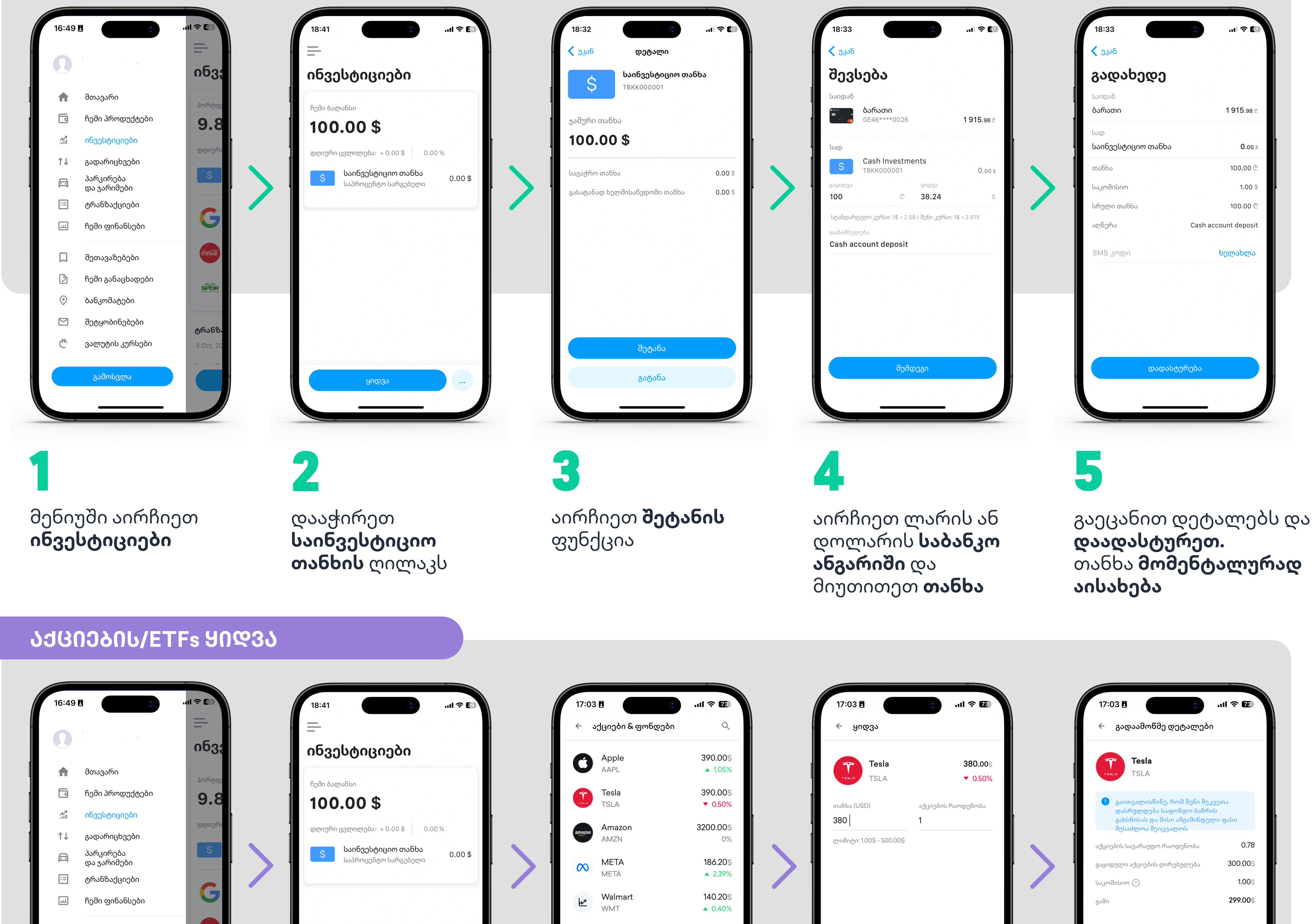

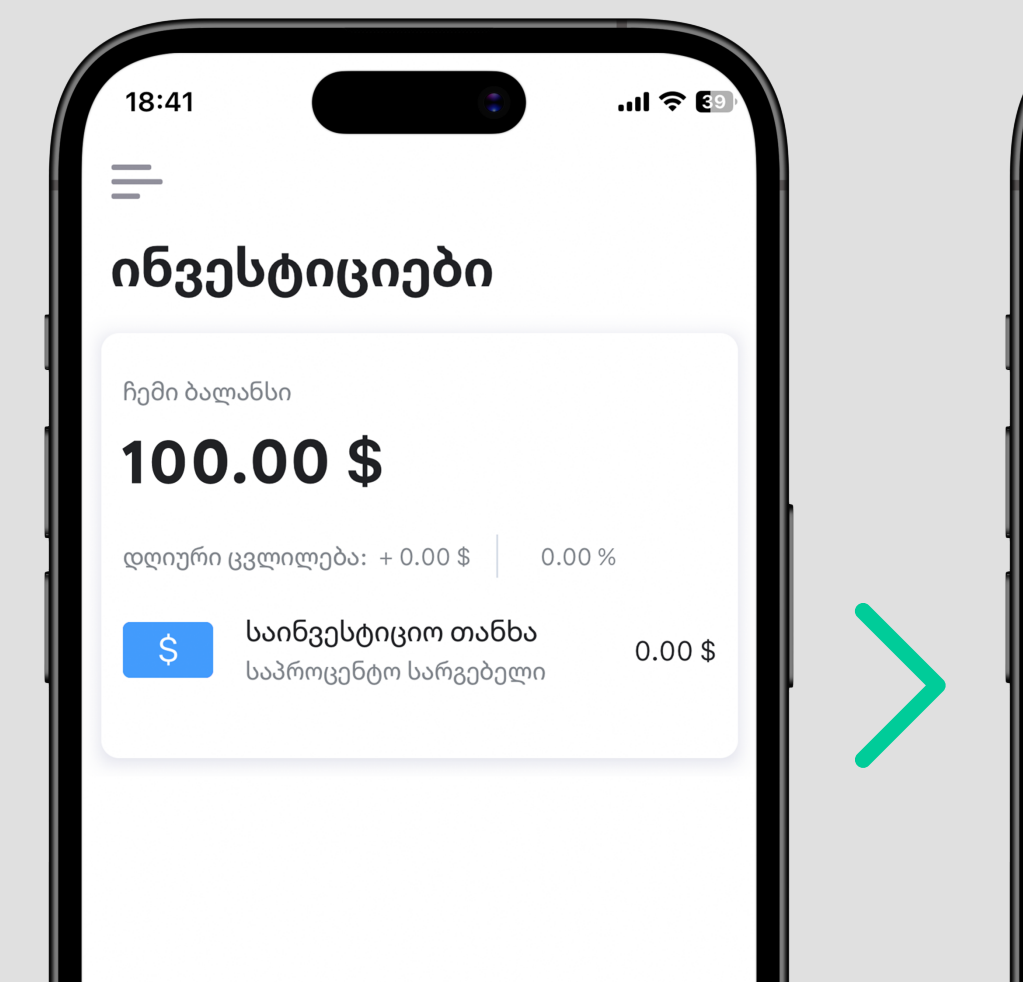

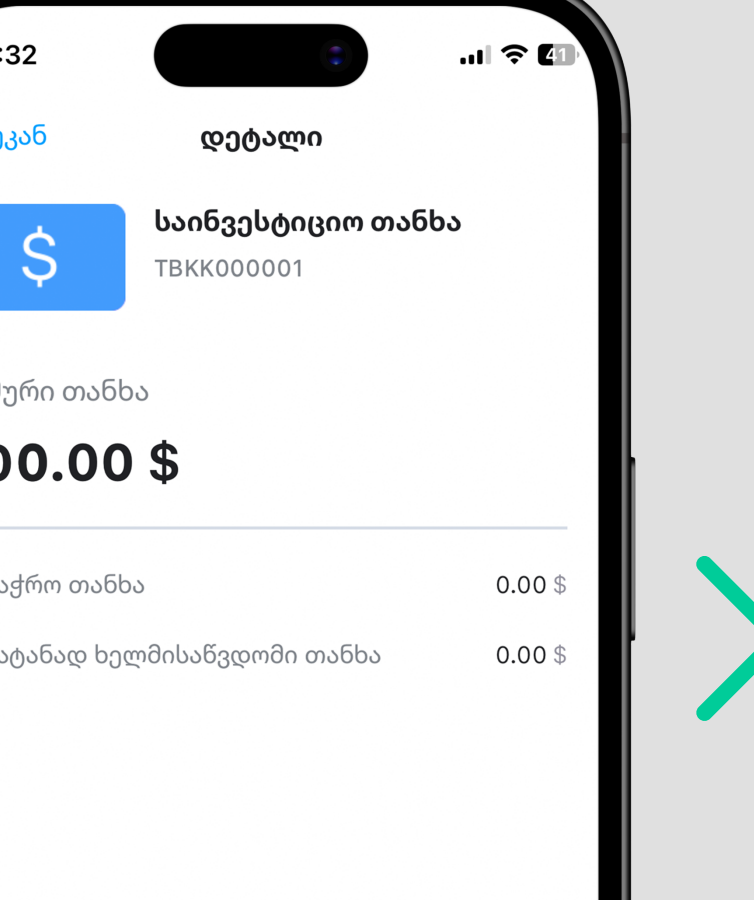

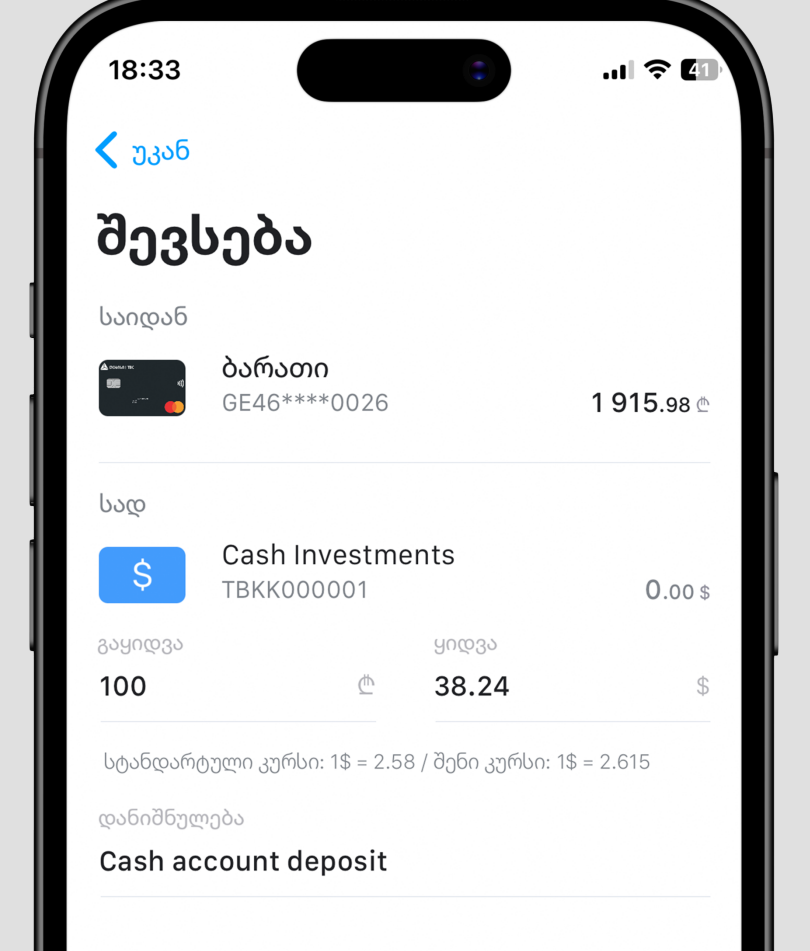

| 18:33                            |                      |
|----------------------------------|----------------------|
| 🗸 უკან                           |                      |
| გადახედე                         |                      |
| საიდან<br><b>ბარათი</b>          | 1 915.98 @           |
| სად<br><b>საინვესტიციო თანხა</b> | 0.00 \$              |
| თანხა                            | 100.00 ₾             |
| საკომისიო                        | 1.00 \$              |
| სრული თანხა                      | 100.00 ₾             |
| აღწერა                           | Cash account deposit |
| SMS კოდი                         | ხელახლა              |

## <u>ᲡᲐᲘᲜᲕᲔᲡᲢᲘᲪᲘᲝ ᲐᲜᲒᲐᲠᲘᲨᲖᲔ ᲗᲐᲜᲮᲘᲡ ᲨᲔᲢᲐᲜᲐ</u>

#### და მენიუში აირჩიეთ ინვესტიციები

შედით თიბისის

ციფრულ ბანკში

დააჭირეთ **ანგარიშის გახსნის** ღილაკს და დაიწყეთ რეგისტრაცია

შეიყვანეთ ელ-ფოსტა და **ინფორმაცია** თქვენი საქმიანობის შესახებ

გაეცანით და დაეთანხმეთ წესებს და პირობებს თქვენს მონაცემებს დავამუშავებთ და ง6ี่สูงทึกปักป์ สูง606กป **დასტურს** რამდენიმე წუთში მიიღებთ

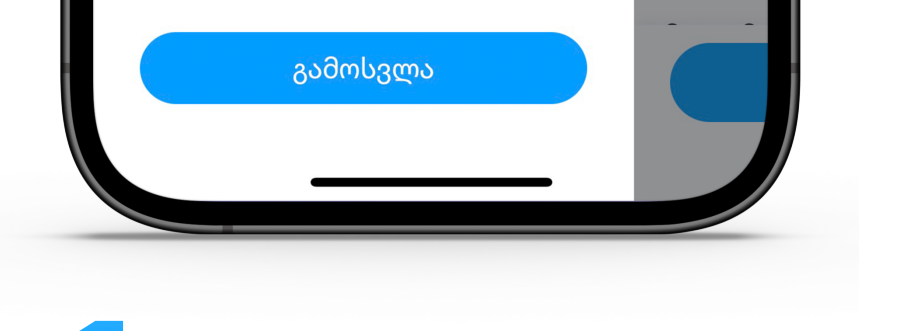

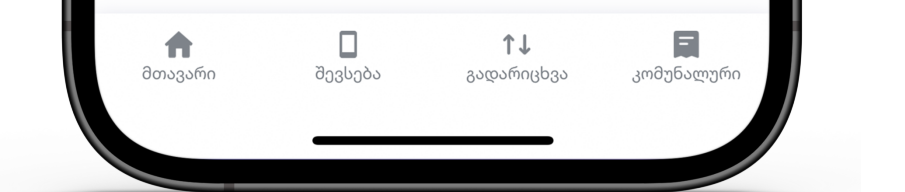

გახსენი ანგარიში

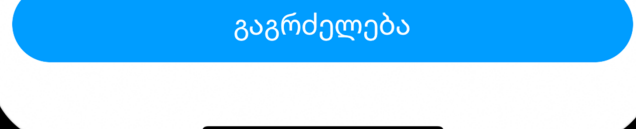

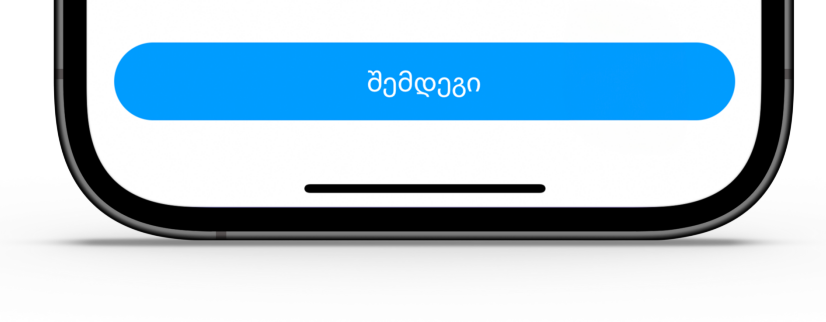

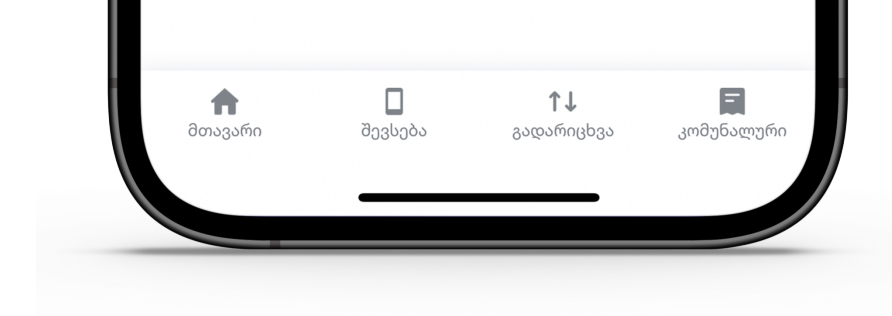

# მენიუში აირჩიეთ ინვესტიციები

შეთავაზებები

ჩემი განაცხადები

ß

დააჭირეთ **ყიდვის** ღილაკს

აირჩიეთ თქვენთვის სასურველი **აქცია** 

შეგიძლიათ აქცია იყიდოთ როგორც თანხის მოცულობის, ისე **აქციების** რაოდენობის მიხედვით

გადაამოწმეთ დეტალები და დაადასტურეთ შეძენა

დადასტურება

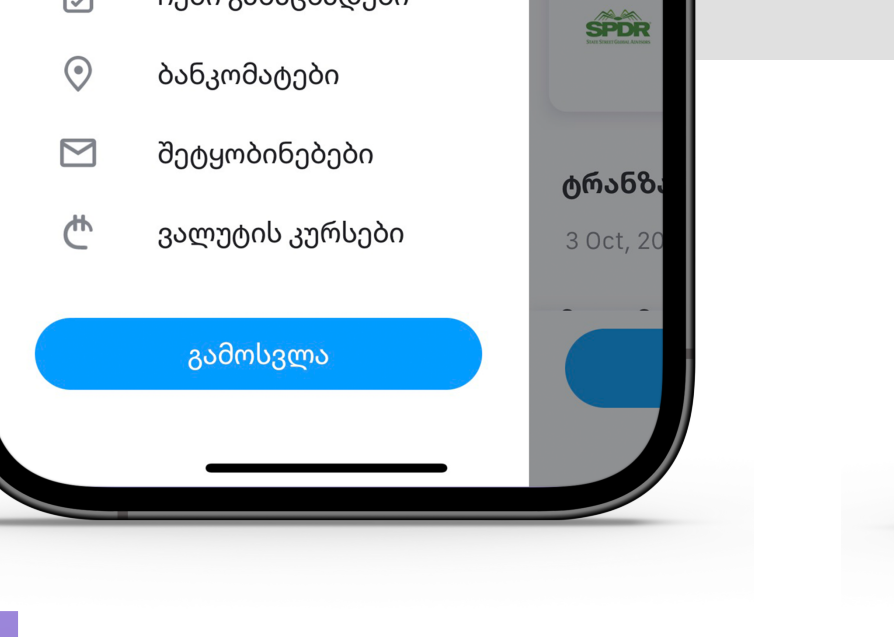

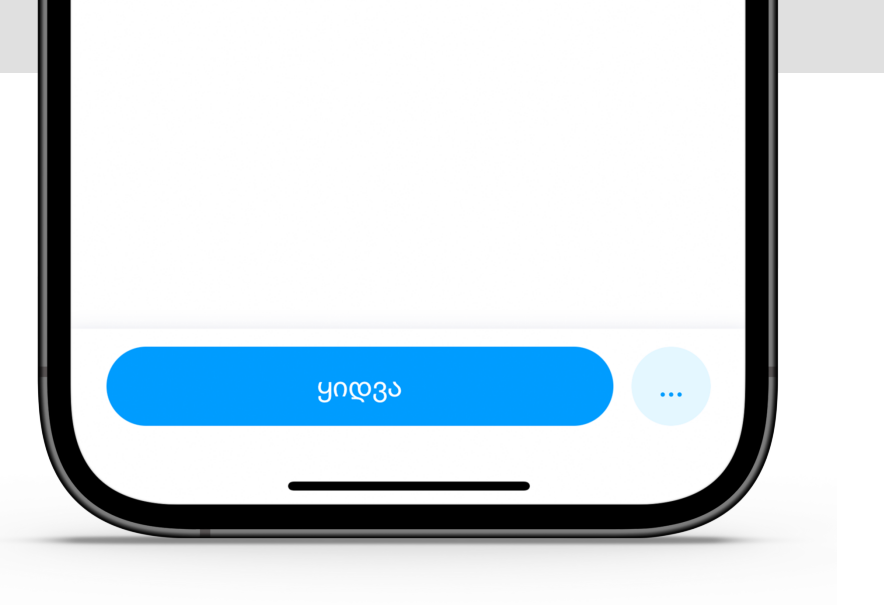

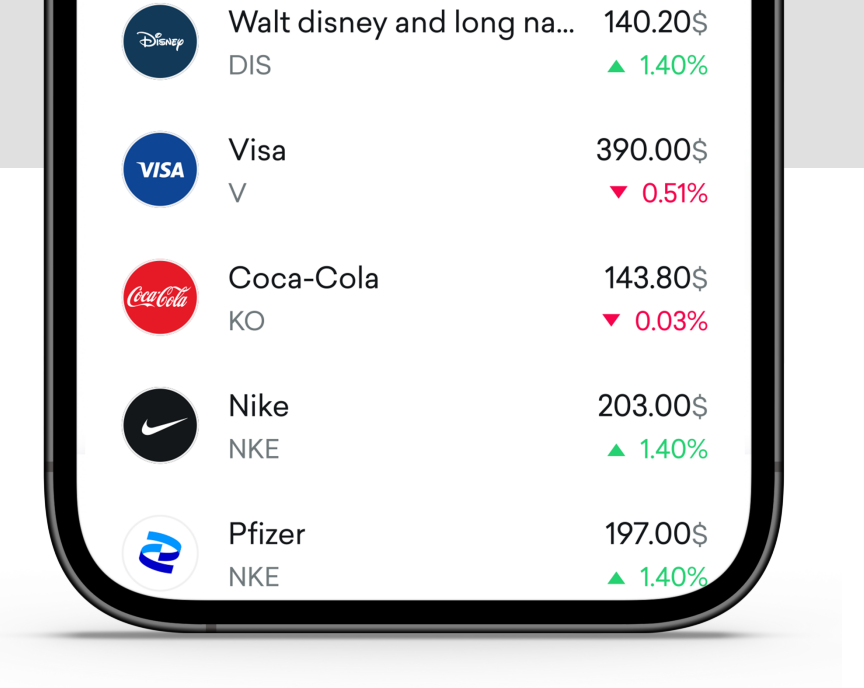

| <ul> <li>✓ ☑ □IF </li> <li>▲ □</li> <li>▲ □</li> <li>▲ □</li> <li>↓ □</li> <li>↓ □</li></ul> | ყიდვა        |              |               |                 |  |  |
|----------------------------------------------------------------------------------------------------|--------------|--------------|---------------|-----------------|--|--|
| 1       2 ABC       3 DEF       -         4 GHI       5 JKL       6 MNO       □         7 PQRS       8 TUV       9 WXYZ       ✓         * #       0 +       →                                                                                                    | < 2          | CIF 📋        | \$            | ··· V           |  |  |
| 4 GHI 5 JKL 6 MNO □<br>7 PQRS 8 TUV 9 WXYZ X<br>* # 0 + →                                                                                                    | 1            | 2 авс        | 3 DEF         | _               |  |  |
| 7 PQRS 8 TUV 9 WXYZ                                                                                                    | <b>4</b> GHI | 5 JKL        | 6 MNO         |                 |  |  |
| × # 0 + →                                                                                                    | 7 PQRS       | <b>8</b> TUV | <b>9</b> wxyz |                 |  |  |
| <i>π</i> 0 · · · · · · · · · · · · · · · · · ·                                                                                                    | * #          | 0 +          |               | $\rightarrow$ I |  |  |